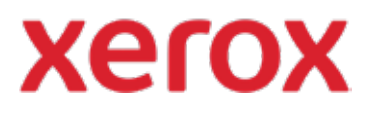

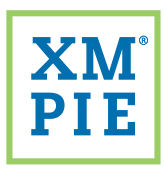

## Content Hub <sup>für Ihr</sup> Xerox<sup>®</sup> ConnectKey<sup>®</sup>-Gerät

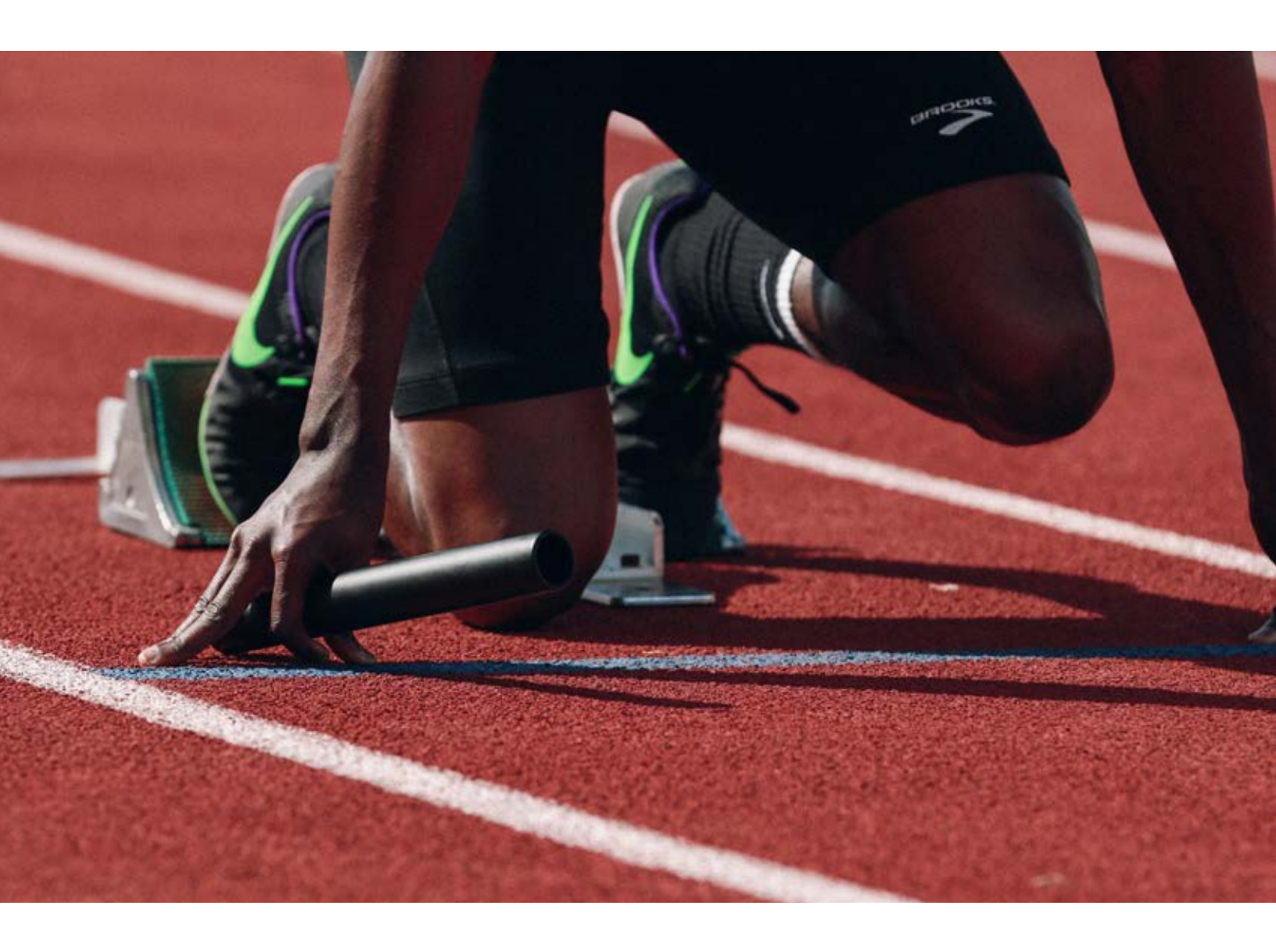

*Schnellstart-Anleitung:* Hinzufügen der ersten Vorlage zum Content Hub-Repository

## Schnellstart-Anleitung: Hinzufügen der ersten Vorlage zum Content Hub-Repository

Installieren Sie Adobe InDesign CC2019 oder höher.

2 Installieren Sie *XMPie uCreate Print.* (Im Content Hub Welcome Pack finden Sie Links zur Installation von Macintosh und Windows.)

|   | Text Wrap     | Ctrl+Alt+W |                     |   |
|---|---------------|------------|---------------------|---|
| 1 | Tools         |            |                     |   |
|   | Type & Tables | >          |                     |   |
|   | Utilities     | 3          |                     |   |
|   | XMPie         | >          | uProduce Job Status |   |
|   |               | 2          | XLIM Preflight      |   |
|   |               |            | XMPie Audiences     |   |
|   |               |            | XMPie uCreate Print | 1 |
|   |               |            |                     | - |

- 3 Öffnen Sie Adobe InDesign.
- 4 Aus dem Menü *Fenster* wählen Sie *XMPie* > *XMPie* uCreate *Print*.
- 5 Aus dem Panelmenü XMPie uCreate Print wählen Sie Hilfe > Lizenzschlüssel aktivieren...

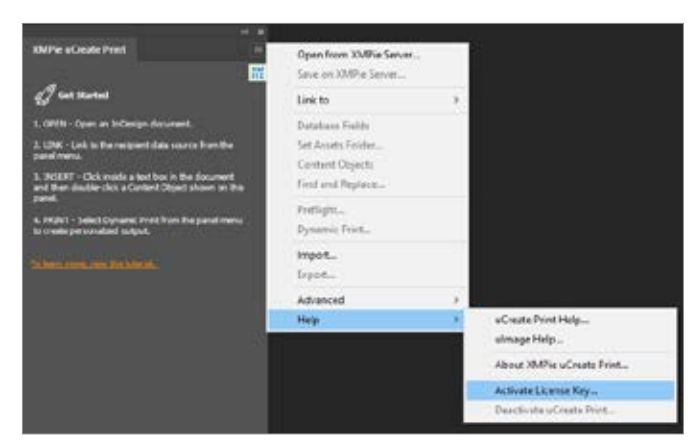

6

Geben Sie den *uCreate Print Designer-Lizenzschlüssel* ein, den Sie im Welcome Pack finden und klicken Sie auf *Aktivieren*.

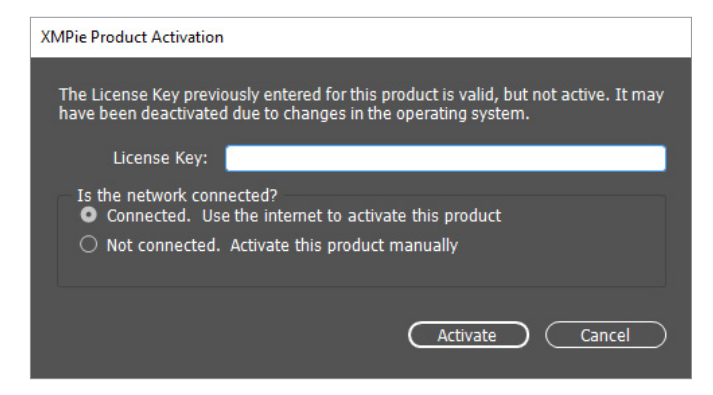

7 Geben Sie Ihre Kontaktdetails ein, stimmen Sie den Lizenzbedingungen zu und klicken Sie auf *Registrieren*.

| "First Name:     |  |                   |                      |
|------------------|--|-------------------|----------------------|
|                  |  | -waaress 1;       |                      |
| Modile Instal:   |  | Address 2:        |                      |
| *Last Name:      |  | Address 3:        |                      |
| Title:           |  | *Gty:             |                      |
| *Company:        |  | *Province/State:  | Other state/province |
| *E-mail Address: |  | *Postal/Zip Code: |                      |
| *Phone Numberi   |  | *Country/Region:  |                      |
|                  |  |                   |                      |

- 8 Erstellen Sie ein neues InDesign-Dokument oder öffnen Sie ein vorhandenes Dokument.
- 9 Verwenden Sie das Tool *Type* und ziehen Sie einen Textrahmen auf die Seite.
- **10** Geben Sie einen Platzhaltertext ein und konfigurieren Sie Schriftart und Schriftgröße.

| 10 월 월 155 - 월 - 월 - 월 - 월<br>Na bit space Tan Dant Tank Year Wester May | 🖹 🖬 teristère - A                                                                                                    | 1                   |
|--------------------------------------------------------------------------|----------------------------------------------------------------------------------------------------|---------------------|
| A Annual (1. 1. 1. 1. 1. 1. 1. 1. 1. 1. 1. 1. 1. 1                       | 1 · X ·                                                                                                    |                     |
|                                                                          |                                                                                                    | A                   |
| 5 A A A                                                                  | Participant and a second                                                                                                    |                     |
| Hello Customer Name                                                      | 0                                                                                                    |                     |
| P Z                                                                      | 1.2000 - Some av Schwage Standards<br>1.2000 - Some av Schwage Standards<br>1.2000 - Some Av Antonio Schwage Standards           | A cheater.          |
|                                                                          | A locality while and a barbon to the former<br>and the device state index ( ) and a local<br>series                              | S repair.           |
| in t                                                                     | <ol> <li>Hort: Rand Durans, Pertfactifie and research<br/>to sensitive distribution.</li> <li>Hort: 2014, 2014 (2014)</li> </ol> | E) ven<br>21 vennes |
|                                                                          |                                                                                                    | 25 Television       |

11 Im XMPie uCreate Panel wählen Sie Verknüpfen mit > Zähler...

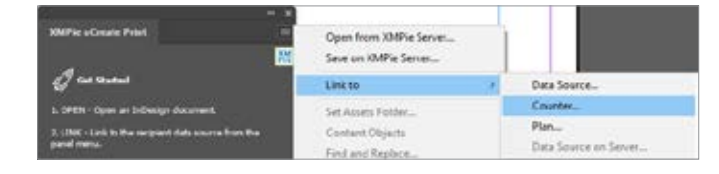

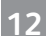

Setzen Sie den Bereich Bis auf 1. Klicken Sie auf OK.

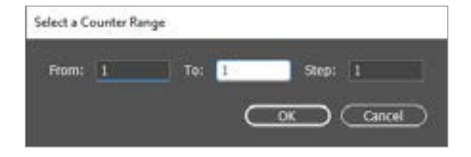

Klicken Sie auf OK, um den Dialog zu schließen.

Klicken Sie mit der rechten Maustaste irgendwo im uCreate-Print-Panel und wählen Sie Neues ADOR... aus dem Kontextmenü.

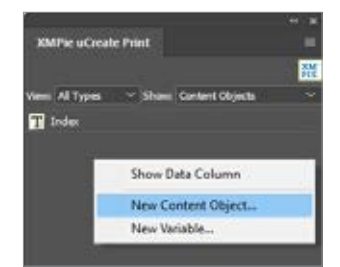

15 Geben Sie einen Namen für das ADOR ein. Aktivieren Sie das Kontrollkästchen Kampagnen-Dial. Aus der zweiten Dropdown-Liste wählen Sie *Štring* und geben einen Beispielwert für die Positionierung in InDesign ein. Klicken Sie auf OK.

| New Content Object                          |         |                  |            |
|---------------------------------------------|---------|------------------|------------|
| Kate: Calume Kate Type: Tave<br>Annotation: |         | n 🖸 canpage tool |            |
| O Role () Auberra - Select al Actiente -    |         |                  | (Tát Quya) |
| Volut String Mr.305                         | s Sentt |                  |            |

16 Mit dem InDesign-Tool *Type* wählen Sie den statischen Text aus, in den der dynamische Wert eingefügt werden soll.

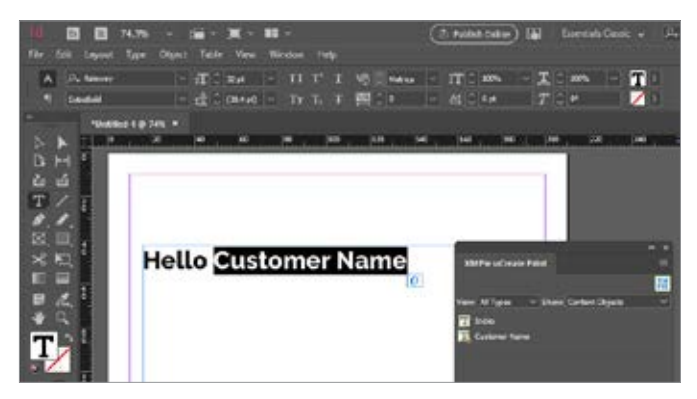

Im XMPie uCreate Print Panel *doppelklicken* Sie auf das ADOR-Objekt, das eingefügt werden soll. Jetzt sollten der Standard-Stringwert für das ADOR im Dokument angezeigt werden.

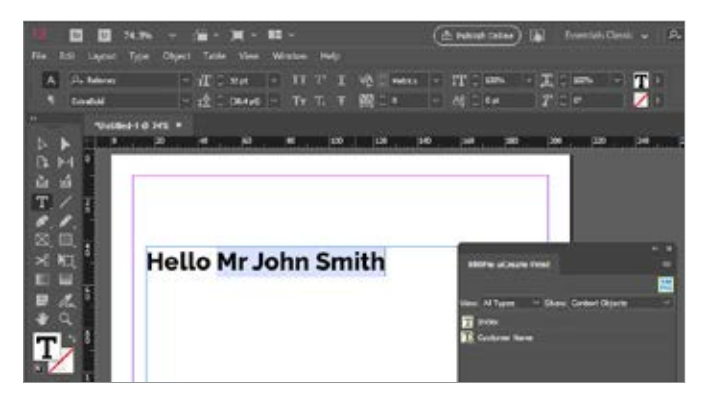

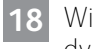

Wiederholen Sie die Schritte 14 bis 17, um weitere dynamische Felder im Dokument hinzuzufügen.

- 19 Speichern Sie eine lokale Kopie des Dokuments auf Ihrem Computer durch Auswahl von Datei > Speichern.
- 20 Speichern Sie das Dokument auf Ihrem Content Hub-Produktionsserver, durch Auswahl von Datei > Auf dem XMPie-Server speichern...

|      | Be      | 51        | 74.3%     |        | <b>.</b> | <b>X</b> ~ | <b>11</b> ~ |
|------|---------|-----------|-----------|--------|----------|------------|-------------|
| File | Edit    | Layout    | Туре      | Object | Table    | View       | Window      |
|      | New     |           |           |        |          |            | > TT        |
|      | Open    | ec -      |           |        |          | Ctrl+O     |             |
|      | Browse  | in Bridge | <u>.</u>  |        | Ctr      | +Alt+O     | TT          |
|      | Open F  | lecent    |           |        |          |            | >           |
|      | Open f  | rom XMP   | ie Server | -      |          |            | 80          |
|      | Close   |           |           |        |          | Ctrl+W     |             |
|      | Save    |           |           |        |          | Ctrl-S     |             |
|      | Save As | h         |           |        | Ctrl     | +Shift+S   |             |
|      | Save or | NMPie S   | erver     |        |          |            |             |
| 1    | Check   | in        |           |        |          |            |             |
|      | Savea   | Сору      |           |        | Ct       | rl+Alt+S   |             |
|      | Revert  |           |           |        |          |            | nn          |

21 Geben Sie Serveradresse, Benutzername und Kennwort ein, die Sie im Content Hub Welcome Pack finden. Klicken Sie auf OK.

| Server Address: |  |
|-----------------|--|
| lisemane        |  |
|                 |  |
| Password:       |  |

Wählen Sie aus der Dropdown-Liste Kampagne wählen die Option Neue Kampagne erstellen...

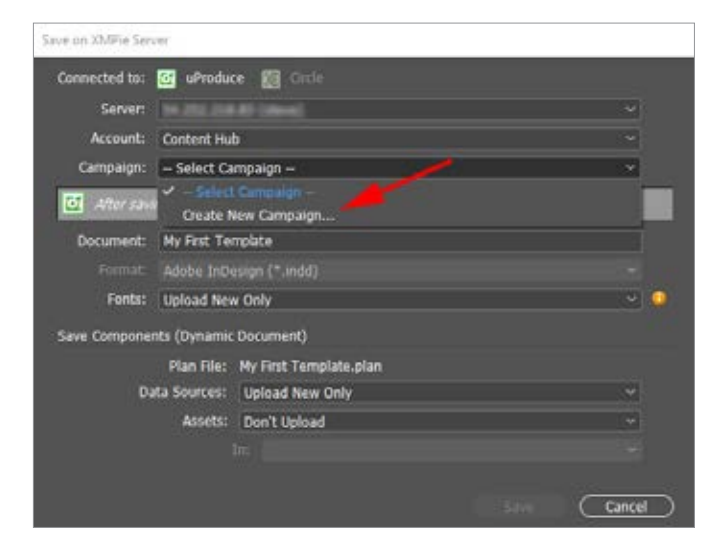

23 Geben Sie einen *Namen* für Ihre Kampagne ein. (Eine Kampagne ist wie ein Projektordner für ein neues Dokument.) Klicken Sie auf *OK*.

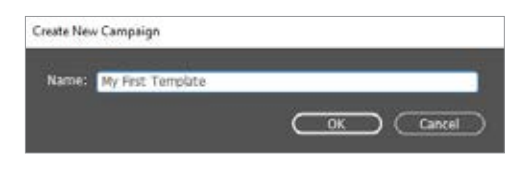

- 24 Klicken Sie auf *Speichern*, um das Dokument auf dem Server zu speichern.
- 25 Wählen Sie Panelmenü von uCreate Print *Dynamischer Druck...*

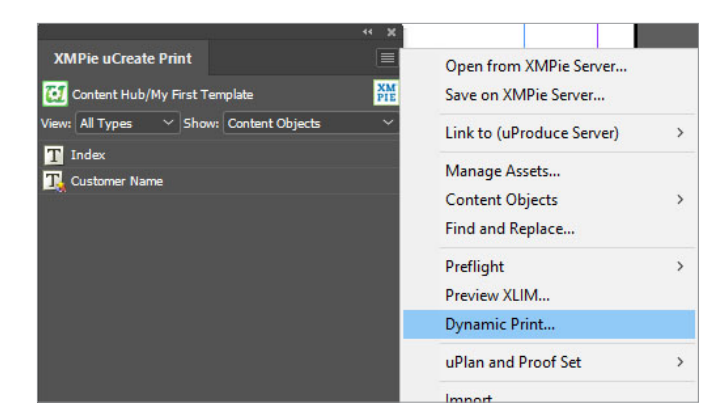

26 Wählen Sie das *Ausgabeformat*, das an den Drucker gesendet werden soll. Für dieses Beispiel wählen Sie *Adobe PDF*. Klicken Sie auf *OK*.

| ynamic Print  |                           |                       |
|---------------|---------------------------|-----------------------|
| Connected to: | 🗱 He completer 🔯 uProduce |                       |
| Data Source:  | Courter                   |                       |
| Table:        | Courter                   |                       |
| Format:       | Adobe(r) PDF              | Compress Output (ZIP) |
| Records:      | O Al<br>O Rom: 1 10:1     | of 1                  |

27

28

Viederholen Sie Schritt 25 und wählen Sie erneut Dynamischer Druck. Dieses Mal wählen Sie Proof-Ausgabeformate. Für dieses Beispiel wählen Sie Proof PDF. Klicken Sie auf OK.

| Dynamic Priet |                   |        |
|---------------|-------------------|--------|
| Connected to: | 🗱 Hy computer 🐻 🖬 | oduce  |
| Data Source:  | Counter           |        |
| Table:        | Counter           |        |
| Formate       | Proof PDF         |        |
| Records:      | <b>O</b> Al       |        |
|               | O Port: 1 to      | 1 of 1 |

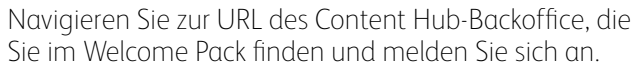

| xero                      | X <sup>™</sup> Content Hub Administration  |
|---------------------------|--------------------------------------------|
| Email:                    |                                            |
| Password:                 |                                            |
|                           |                                            |
| By clicking "Log In", you | u agree to the <u>Terms and Conditions</u> |

29 Wäł aus,

Wählen Sie aus der Liste der Kategorien eine Kategorie aus, in welche die neue Dokumentvorlage hinzugefügt werden soll.

| Cale | gories            |  |
|------|-------------------|--|
| Ma   | nage Categories   |  |
| PE   | D Education (1)   |  |
| 0-2  | Healthcare (0)    |  |
| ₽ E  | 7 Government.(0)  |  |
| PE   | y Universal (0)   |  |
| -6   | Hub Defaults (1)  |  |
| LP   | Test Category (0) |  |

30 Klicken Sie auf die Schaltfläche Neue Vorlage.

| Category: Test categ | ory |              |         |
|----------------------|-----|--------------|---------|
| New Static           | S.  | New Template | Delete  |
|                      | ID  | Docume       | nt Name |

**31** Geben Sie im Abschnitt *Allgemein* den *Vorlagennamen* für das neue Dokument ein.

| General         |                   |   |
|-----------------|-------------------|---|
| Document Name.* | My first template |   |
| Document Type:  | Document          | × |
| Catalog No.     |                   |   |

Wählen Sie im Abschnitt Vorlage das Konto, die Kampagne und das Dokument aus, die Sie gerade auf dem Produktionsserver gespeichert haben.

| uProduce Settings |                   |   |
|-------------------|-------------------|---|
| Select Account:+  | Verification      | Ŷ |
| Select Campaign.* | My first document | ¥ |
| Select Document:* | My First Template | v |

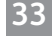

Klicken Sie auf Speichern.

34

Klicken Sie auf die Einrichtungsschaltfläche Individualisierungs-Assistent.

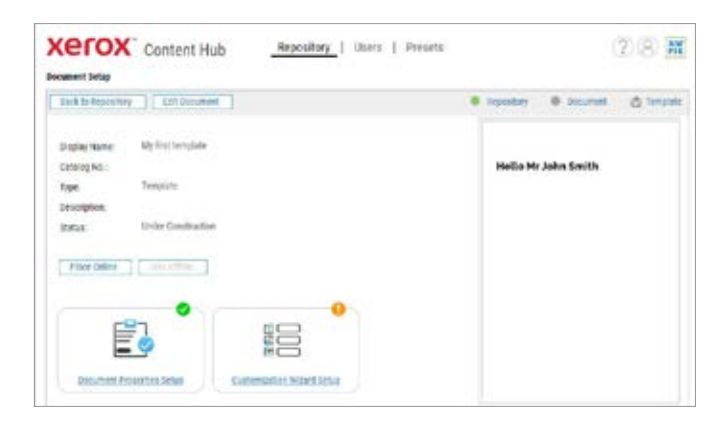

35

In der Liste Dials links klicken Sie auf das Pfeilsymbol, um alle Dials, die der Benutzer beim Drucken dieses Dokuments ändern darf, auf die rechte Seite zu verschieben

| Content Hub                      | Repository   Users   | Preseta      |       |    | (2) | 81 |
|----------------------------------|----------------------|--------------|-------|----|-----|----|
| lash   hew Dags   Lotting   Deve | e 2141               |              |       |    |     |    |
| Bag 1                            |                      |              |       |    |     |    |
| Avelader Dalle Adves 🔶           | State leaded to King |              |       |    |     |    |
| Dial                             | Cui Cui              | Display Name | 821   |    |     |    |
| (I) Cutorer Name                 | Contant Same         | Cottone Name | ■ 211 | ** | 0   |    |

36 Klicken Sie auf Zurück.

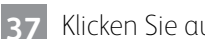

Klicken Sie auf Online stellen.

38 Ihr Dokument ist jetzt im Repository. Sie können die Content Hub-App auf Ihrem Xerox ConnectKey-Gerät prüfen, sich am Content Hub-Repository anmelden oder im Content Hub-Backoffice auf Vorschau klicken.

| Xerox <sup>™</sup> Content Hub    | Repository |
|-----------------------------------|------------|
| Repository                        |            |
| Preview 🔻 📮 🗋 Repository Settings | ▼ Loc      |
| Documents                         |            |
| All Documents (47)                |            |
| Catagorian                        |            |